1. Зайдите «Головне меню – Адміністрування – Керування кодом доступу» и нажмите кнопку «Завантажити»

| зділ                                   | Адміністрування                                                                                                    |                                      |                                                                                                    |                                                          |
|----------------------------------------|----------------------------------------------------------------------------------------------------|--------------------------------------|----------------------------------------------------------------------------------------------------|----------------------------------------------------------|
| Звітність<br>Облік ПДВ                 | Параметри системи<br>Налаштування отримання первинн<br>Налаштування комплектності блані<br>Сертифікати<br>Докупенти від розробника<br>Керування кодон доступу | Стан: р<br>Властивості Код           | я доступу<br>9999901 Філія:<br>обочий режим<br>доступу                                                           | _ ×                                                      |
| Облік акцизного податку<br>Облік ТТН   | Управління користувачами<br>Управління ролями                                                                                                    | Друк та експорт:<br>Мережева версія: | можливо                                                                                                    |                                                          |
| Первинні документи                     | Журнал подій                                                                                                    | Комплект бланків:                    | Повний комплект бланків                                                                                          |                                                          |
| Аналіз діяльності                      | Резервне копіювання<br>Менеджер архіву програми<br>Планувальник завдань<br>Архівування документів                                                             |                                      | Найменування<br>Звітність<br>Обмін документами з контрагентами<br>Обмін документами з контрагентами (додаткові ф | Териін<br>23.03.2018<br>23.08.2018<br>ункції) 23.08.2018 |
| Довідки державних органів<br>Довідники |                                                                                                    | V                                    |                                                                                                    |                                                          |

3 питань супроводження «М.Е.Doc» звертайтесь за телефоном: "ФОРТ.ОДЕССА" - (048)703-85-10, (067)488-59-98

2. В открывшемся окне «Вибір коду доступу» нажмите кнопку «Ок»

|                                                                                                    | Головне меню                                                                                      |                                                                                                    |  |  |  |
|----------------------------------------------------------------------------------------------------|---------------------------------------------------------------------------------------------------|----------------------------------------------------------------------------------------------------|--|--|--|
| зділ                                                                                                    | Адміністрування                                                                                   |                                                                                                    |  |  |  |
| 3вітність                                                                                                    | Параметри системи<br>Налаштування отримання первинн<br>Налаштування комплектності блані           | С Керування кодон доступу Х<br>СДРПОУ: 99999901 Філія:                                                                                                    |  |  |  |
| 🕖 Облік ПДВ                                                                                                    | Сертифікати<br>Документи від розробника                                                           | 🤌 Вибір коду доступуX                                                                                                    |  |  |  |
| Charles and the second second s | Керування кодом доступу                                                                           | Код доступу Тип коду доступу Дата закінчення Комплект бл                                                                                                    |  |  |  |
| облік акцизного податку                                                                                                    | Управління користувачами<br>Управління ролями                                                     | ─WIZIVEXJQwAGAFwBTVAwektvQkVGZVpye Мережевий 23.08.2018 Повний компл<br>I® Показати всі                                                                                                  |  |  |  |
|                                                                                                    | Журнал подій                                                                                      |                                                                                                    |  |  |  |
| Первинні документи<br>Аналіз діяльності                                                                                                    | Резервне копіювання<br>Менеджер архіву програми<br>Планувальник завдань<br>Архівування документів | <ul> <li>Модулі</li> <li>Обнін документами з контрагентами (додаткові функції) 23.08.2018</li> <li>Заїтність 23.03.2018</li> <li>Обнін локументами з контрагентами 23.08.2018</li> </ul> |  |  |  |
| Довідки державних органів Довідники                                                                                                    |                                                                                                   | ОК Відиінити                                                                                                    |  |  |  |
| Адміністрування                                                                                                    |                                                                                                   | Завантажити Відмінити                                                                                                    |  |  |  |

## 3. В табличной части «Модулі» на закладке «Властивості» появится строки

«Обмін документами з конрагентами» и дата окончания лицензии «Звітність» и дата окончания лицензии

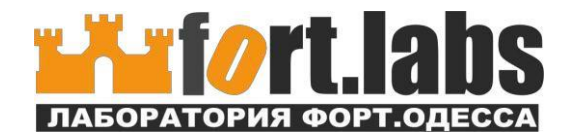

| <u></u>                             | М.Е.DOC 10.01.214 - 99999901 ТОВ "ТЕСТ"<br>Файл Правка Вигляд Сервіс Довідка            | _ = ×                                                                                                    |
|-------------------------------------|-----------------------------------------------------------------------------------------|----------------------------------------------------------------------------------------------------|
| ни следтонний досмент               |                                                                                         | III 🗐 🖶 📚 🏟 🗢 🎯 🧐 🗣 🗊 ·                                                                                                    |
|                                     | Головне меню                                                                            |                                                                                                    |
| Розділ                              | Адміністрування                                                                         |                                                                                                    |
| Звітність                           | Параметри системи<br>Налаштування отримання первинн<br>Налаштування комплектності блані | сдрпоу: <u>99999901</u> Філія:                                                                                                    |
| 🕖 Облік ПДВ                         | Сертифікати<br>Документи від розробника<br>Керування кодом доступу                      | Стан: робочий режим                                                                                                    |
| Облік акцизного податку             | Управління користувачами<br>Управління ролями                                           | друк та експорт: можливо                                                                                                    |
| облік ТТН                           | Журнал подій                                                                            | Мережева версія: Можливо<br>Комплект бланків: Повний комплект бланків                                                                            |
| Первинні документи                  | Резервне копіювання<br>Менеджер архіву програми<br>Планувальник завдань                 | Модулі         Найменування         Термін           Звітність         23.03.2018           Обмін документами з контрагентами         23.08.2018 |
| 💓 Довідки державних органів         | Архівування документів                                                                  | Обмін документами з контрагентами (додаткові функції) 23.08.2018                                                                                 |
| ОВІДНИКИ                            |                                                                                         |                                                                                                    |
| Адміністрування                     | l                                                                                       | Звантажити Відмінити                                                                                                    |
| 3 питань супроводження «M.E.Doc» зв | ертайтесь за телефоном: "ФОРТ.ОДЕССА"                                                   | <sup>^</sup> - (048)703-85-10, (067)488-59-98                                                                                                    |

4. Нажмите кнопку «Зберегти»

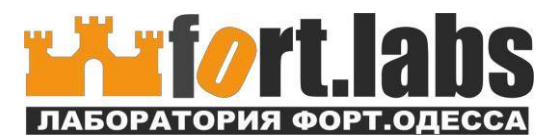